# **Chapter Event Attendance (Participation)**

**Purpose:** In AET, a teacher or a student POA leaders can identify (scan or select) students attending chapter level events. Once selected, this establishes a student journal entry in their record book to document chapter involvement.

## Step 1: Access Students ID Cards – two processes to access student ID Cards

a-Teacher Reports

A. Complete list of all students in Teacher Reports.

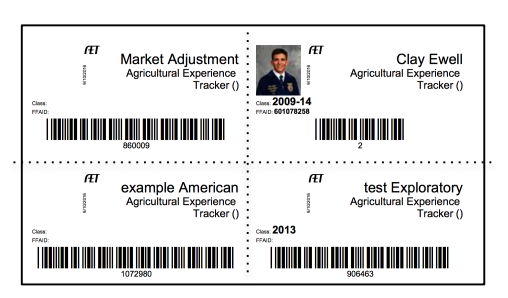

B. Single Student ID Card

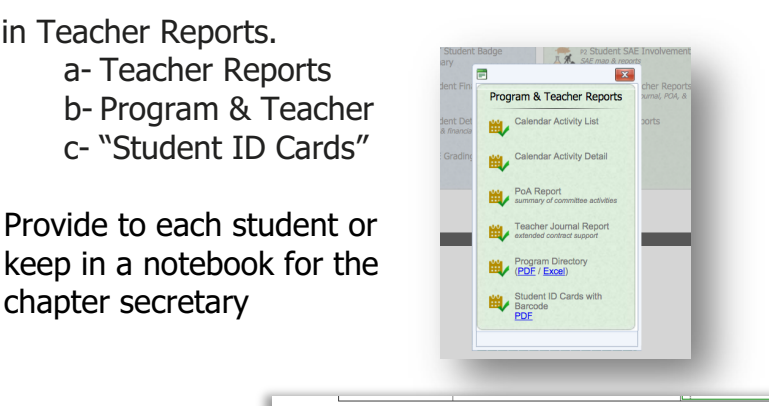

Assign Grade Level ᅌ

**H**learn

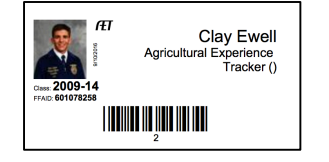

- a- Accounts
- b- Manage All Accounts
- c- Select a Student and Choose ID Card

chapter secretary

### Step 2: Setup Chapter Level FFA Activity Events:

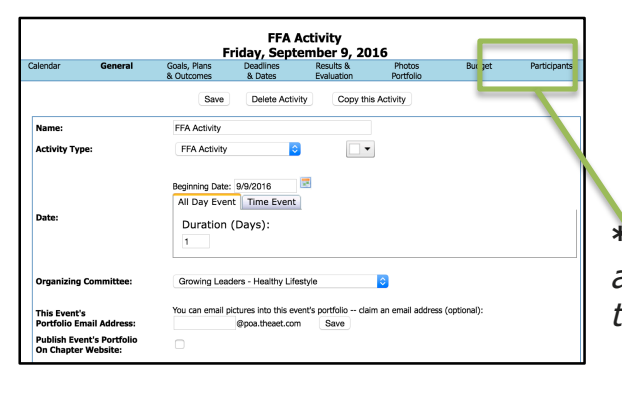

- a- TRACKER menu
- b- Chapter Tracker Calendar

Unique #

- c- Select Calendar Date
- d- Choose "FFA Activity" Type

\*Students lead the process if they are approved using "Manage Student Access to the Chapter Calendar"

### Step 3: Scan Students in FFA Activity Events:

- To scan students into the event:
- #1 Select "participants" for eligible events
- #2 Choose the "activity type" for the journal
- #3 Choose "hours" for their journal

#### #4 - Place your cursor in the "Student

Name" blank & scan (student's ID or mobile ID) to select each student attending the event. (Suggested -Amazon - ZEBRA ENTERPRISE LI2208-SR7U2100AZN USB Kit, Black)

\*Each entry logs a student journal entry. Each student can complete the "details" section to record their experience in the event. This also builds a list of attendees for the event.

| Stud                         | It ID Card Scanning  |
|------------------------------|----------------------|
| Activity Type: Conference    | <b>○</b>             |
| Hours: 2                     |                      |
| Student Barcode/Name:        | ▼ Enter              |
| Ok                           | ! 1 record(s) added! |
|                              | xport to Excel/CSV   |
| Name                         | Type Level           |
| Example CareerExplorationSAE | Conference Chapter X |

Questions? Info@TheAET.com